# pTracker User's Guide

EUROCONTROL

## pTracker User's Guide

© Eurocontrol 96 rue de la Fusée • 1130 Brussels Phone +32-729.32.69 • Fax +32-729.90.08

## **Table of Contents**

| PRIVILEGES                                                                                                    | 1  |
|----------------------------------------------------------------------------------------------------|----|
| VIEW: ALL PUBLICATIONS                                                                                                    | 2  |
| VIEW: MY PUBLICATIONS                                                                                                    | 5  |
| VIEW: MY RECEIVED PUBLICATIONS                                                                                                   | 6  |
| HOW TO LOGIN                                                                                                    | 9  |
| HOW TO ANNOUNCE A PUBLICATION                                                                                                    | 10 |
| HOW TO ENTER RECEPTION DETAILS                                                                                                   |    |
| HOW TO SEARCH                                                                                                    |    |
| HOW TO SORT                                                                                                    | 14 |
| HOW TO EXPORT TO EXCEL                                                                                                    | 14 |
| I NEVER RECEIVED A PUBLICATION; HOW SHOULD I ENTER MY RECEPTION DETAILS?<br>I RECEIVED SAME PUBLICATION TWICE: WHAT SHOULD I DO? |    |
| Which date format should I use?                                                                                                  |    |
| I AM NOT ABLE ANNOUNCE A PUBLICATION; WHAT SHOULD I DO?<br>I AM NOT ABLE ENTER RECEPTION DETAILS; WHAT SHOULD I DO?              | 15 |
|                                                                                                    |    |

## Chapter

## **Privileges and Views**

This chapter briefly presents privileges and views used in the pTracker.

#### **Privileges**

pTracker user base is taken from AIS AGORA (www.eurocontrol.int/aisagora). The pTracker consists of four different types of users:

- *Guest:* All registered AIS AGORA users are by default guest users and they are allowed to see publication announcements;
- *Publisher*: Users who are allowed to announce their publications;
- *Recipient:* Users who are allowed to log reception dates for announced publications from other users.
- *Publisher/Recipient:* Users who can both announce their publications and log reception dates for announced publications from other users.

When you enter into the system, if you do not have **Add** link in the **All Publications View** or **My Publications** link in the menu, it means that you don't have sufficient privileges for announcing a publication.

When you enter into the system, if you do not have reception links (last column with reception date links or **check** buttons) in the **All Publications View** or **My Received Publications** link in the menu, it means that you don't have sufficient privileges for entering reception details.

| List: All Public           | ations              | Only                         | publishe                 | rs can ac               | enter i             | reception         |
|----------------------------|---------------------|------------------------------|--------------------------|-------------------------|---------------------|-------------------|
|                            | pul                 | blication:<br>associa        | s and see<br>Ited to his | receptio<br>s publica   | n details<br>tions  |                   |
| Publishing<br><u>State</u> | Publication<br>Type | Publication<br><u>No (*)</u> | Effective<br>Date        | <u>Dispatch</u><br>Date | <u>Comments (*)</u> |                   |
| Slovakia                   | AIRAC AMDT          |                              |                          |                         | 3                   |                   |
| Greece                     | AJRAC AMDT          |                              |                          |                         | 8                   | 04/04/2005        |
| Belgium                    | CD                  |                              |                          |                         | 8                   | 28/01/2006        |
| Romania                    | AJRAC AMDT          |                              |                          |                         | 8                   | 04/04/2005        |
| Spain                      | AIRAC AMDT          |                              |                          |                         |                     | 04/04/2005        |
| Poland                     | AIRAC AMDT          |                              |                          |                         | 8                   | 15/04/2005        |
| Norway                     | AIRAC AMDT          |                              |                          |                         |                     | 2                 |
| Czech<br>Republic          | AJRAC AMDT          |                              |                          |                         |                     | <u>10/03/2005</u> |
| Ukraine                    | AIRAC AMDT          |                              |                          |                         | 8                   | 11/04/2005        |
| Serbia and<br>Montenegro   | AJRAC AMDT          |                              |                          |                         |                     | 06/04/2005        |
| Austria                    | AJRAC AMDT          |                              |                          |                         | Į                   | 06/04/2005        |
| Czech<br>Republic          | AJRAC AMDT          |                              |                          |                         |                     | 06/04/2005        |
| Latvia                     | AIRAC AMDT          |                              |                          |                         | 8                   | 06/04/2005        |
| Denmark                    | AIRAC AMDT          |                              |                          |                         | 8                   |                   |
| Sweden                     | AIRAC AMDT          |                              |                          |                         | X                   | 22/03/2005        |

Figure 1 Changes according to Privileges

#### **View: All Publications**

This view is visible to both publishers and recipients. It presents all publications ordered by effective date. Publishers can announce their publications or recipients can enter their reception details via this view.

| MENU                 |                                   | -                   |                              |                   |                                |                     |                   |
|----------------------|-----------------------------------|---------------------|------------------------------|-------------------|--------------------------------|---------------------|-------------------|
| I Publications       | Show all                          | Search              |                              |                   |                                |                     |                   |
| y Publications       | Add                               |                     |                              |                   |                                |                     |                   |
| y Received           |                                   |                     |                              |                   |                                |                     |                   |
| ablications<br>agout | <u>Publishing</u><br><u>State</u> | Publication<br>Type | Publication<br><u>No (*)</u> | Effective<br>Date | <u>Dispatch</u><br><u>Date</u> | <u>Comments (*)</u> |                   |
|                      | Slovakia                          | AIRAC AMDT          |                              |                   |                                |                     |                   |
|                      | Greece                            | AIRAC AMDT          |                              |                   |                                |                     | 04/04/2009        |
|                      | Belgium                           | CD                  |                              |                   |                                |                     | 28/01/2006        |
|                      | Romania                           | AIRAC AMDT          |                              |                   |                                |                     | 04/04/2009        |
|                      | Spain                             | AIRAC AMDT          |                              |                   |                                |                     | 04/04/2009        |
|                      | Poland                            | AIRAC AMDT          |                              |                   |                                |                     | 15/04/2009        |
|                      | Norway                            | AIRAC AMDT          |                              |                   |                                |                     |                   |
|                      | Czech<br>Republic                 | AIRAC AMDT          |                              |                   |                                |                     | <u>10/03/2009</u> |
|                      | Ukraine                           | AIRAC AMDT          |                              |                   |                                |                     | 11/04/2009        |
|                      | Serbia and<br>Montenegro          | AIRAC AMDT          |                              |                   |                                |                     | <u>06/04/2009</u> |
|                      | Austria                           | AIRAC AMDT          |                              |                   |                                |                     | 06/04/2005        |
|                      | Czech<br>Republic                 | AIRAC AMDT          |                              |                   |                                |                     | 06/04/2005        |
|                      | Latvia                            | AIRAC AMDT          |                              |                   |                                |                     | 06/04/2009        |
|                      | Denmark                           | AIRAC AMDT          |                              |                   |                                |                     | 2                 |
|                      | Sweden                            | AIRAC AMDT          |                              |                   |                                |                     | 22/03/2009        |

Figure 2 View - All Publications

A publisher uses **Add** link to announce a publication. A recipient can enter his reception details by using the last column. There are three distinct cases:

- *No link:* it means that the associated publication was announced by you. Therefore, you can not enter reception details
- *Reception date:* you have already entered reception detail for the associated publication. You can use the link with reception date to view your entry.
- *Check button:* you didn't yet receive this document. You can enter your reception details by clicking on this button.

| <u>Publishinq</u><br><u>State</u> | Publication<br>Type | Comments (*) |            |   |                                                           |  |  |  |
|-----------------------------------|---------------------|--------------|------------|---|-----------------------------------------------------------|--|--|--|
| Greece                            | AIRAC AMDT          |              | 22/10/2004 | , | Empty column means that t<br>publication was announced by |  |  |  |
| Ukraine                           | AIRAC AMDT          |              | 22/10/2004 |   | Therefore, you can not receive                            |  |  |  |
| Slovakia                          | AIRAC AMDT          |              |            |   | <b>*6</b>                                                 |  |  |  |
| Netherlands                       | AIRAC AMDT          |              | 28/10/2004 |   | details. You will see the recep                           |  |  |  |
| United Kingdom                    | СD                  |              |            |   | date. You can use this link<br>view the reception detail  |  |  |  |
| Georgia                           | AIRAC AMDT          |              | 20/10/2004 |   |                                                           |  |  |  |
| Belgium                           | CD                  |              |            |   | details. You will see the recep                           |  |  |  |
| Switzerland                       | AIRAC AMDT          |              | 20/10/2004 |   | date. You can use this link<br>view the reception details |  |  |  |
| Moldova                           | AIRAC AMDT          |              | 28/10/2004 |   |                                                           |  |  |  |
| Germany                           | AIRAC AMDT          |              | 20/10/2004 | 1 |                                                           |  |  |  |
| Germany                           | AIRAC AMDT          |              | 04/10/2004 |   |                                                           |  |  |  |
| Turkey                            | AIP AMDT            |              |            |   |                                                           |  |  |  |
| Croatia                           | AIRAC AMDT          |              | 24/09/2004 |   |                                                           |  |  |  |
| Russia                            | AIRAC AMDT          |              |            |   |                                                           |  |  |  |
| Poland                            | AIRAC AMDT          |              | 24/09/2004 |   |                                                           |  |  |  |

Figure 3 Possible Cases for Recipients

The **Search** link provides search utility for publications. The search screen allows you to filter publications with respect to the following attributes:

Publishing State,

• Effective date interval,

Publication type,

Dispatch date interval.

Publication number,

| MENU            | Search List: All Pub | lication | 15         |
|-----------------|----------------------|----------|------------|
| Il Publications | Back to List         |          |            |
| ly Publications | Publishing State     | -        | Turkey 💌   |
| Ay Received     | Publication Type     | -        | AIP AMDT   |
| ublications     | Publication No       | LIKE     |            |
| oqout           | Effective Date       | >=       | 29/01/2006 |
|                 |                      | <=       | 01/03/2006 |
|                 | Dispatch Date        | >=       |            |
|                 |                      | <=       |            |

Figure 4 Search Page for All Publications

## **View: My Publications**

This view is only accessible by publishers. It presents a read-only list of all of your announced publications ordered by effective date. The **Export to Excel** link produces an Excel report containing all of your publications and associated reception details.

| MENU                           | List: My Publication | ns                                  |                |                                |              |                   |
|--------------------------------|----------------------|-------------------------------------|----------------|--------------------------------|--------------|-------------------|
| All Publications               | Show all Sea         | rch                                 |                |                                |              |                   |
| My Publications<br>My Received | Export to Excel      |                                     |                |                                |              |                   |
| Publications<br>Logout         | Publication<br>Type  | <u>Publication</u><br><u>No (*)</u> | Effective Date | <u>Dispatch</u><br><u>Date</u> | Comments (*) |                   |
|                                | AIRAC AMDT           | 83                                  | 12/05/2005     | 29/03/2005                     |              | Recipients        |
|                                | AIRAC AMDT           | 82                                  | 14/04/2005     | 22/02/2005                     |              | <u>Recipients</u> |
|                                | AIRAC AMDT           | 81                                  | 17/02/2005     | 23/12/2004                     |              | Recipients        |
|                                | AIRAC AMDT           | 80                                  | 25/11/2004     | 04/10/2004                     |              | <u>Recipients</u> |
|                                | AIRAC AMDT           | 79                                  | 10/06/2004     | 26/04/2004                     |              | Recipients        |
|                                | AIRAC AMDT           | 78                                  | 13/05/2004     | 29/03/2004                     |              | <b>Recipients</b> |
|                                | AIRAC AMDT           | 77                                  | 15/04/2004     | 01/03/2004                     |              | Recipients        |
|                                | AIRAC AMDT           | 76                                  | 18/03/2004     | 30/01/2004                     |              | Recipients        |
|                                | AIRAC AMDT           | 75                                  | 19/02/2004     | 29/12/2003                     |              | <b>Recipients</b> |
|                                | AIRAC AMDT           | 74                                  | 22/01/2004     | 05/12/2003                     |              | <u>Recipients</u> |
|                                | AIRAC AMDT           | 73                                  | 25/12/2003     | 05/11/2003                     |              | Recipients        |
|                                | AIRAC AMDT           | 72                                  | 27/11/2003     | 13/10/2003                     |              | Recipients        |
|                                | AIRAC AMDT           | 71                                  | 30/10/2003     | 05/09/2003                     |              | Recipients        |
|                                | AIRAC AMDT           | 70                                  | 02/10/2003     | 13/08/2003                     |              | Recipients        |
|                                | AIRAC AMDT           | 69                                  | 07/08/2003     | 16/06/2003                     |              | Recipients        |
|                                | Page 🔣 📢 1           | ▶ ))] of 1                          |                |                                |              |                   |

Records 1 to 15 of 15

Figure 5 View - My Publications

The **Search** link provides search utility for your publications. The search screen allows you to filter your publications with respect to the following attributes:

Publication type,

Effective date interval,

Publication number,

Dispatch date interval.

| MENU<br>All Publications | Search List: My Pu<br><u>Back to List</u> | blication | ns                    |
|--------------------------|-------------------------------------------|-----------|-----------------------|
| My Publications          | Publication Type                          | -         | Please Select 🔽       |
| My Received              | Publication No                            | LIKE      | CD                    |
| Publications             | Effective Date                            | >=        | AIP AMDT<br>AIRAC SUP |
| Loquat                   |                                           | <=        | AIP                   |
|                          | Dispatch Date                             | >=        |                       |
|                          |                                           | <=        |                       |
|                          | Search                                    |           |                       |

Figure 6 Search Page for My Publications

Please note that the current search filter is kept until you do another search or click on **Show All** link.

You can inspect recipients of your publications by clicking on Recipients link:

| Publication<br>Type | Publication<br>No (*) | Effective Date | Dispatch<br>Date | Comments (*) |            |
|---------------------|-----------------------|----------------|------------------|--------------|------------|
| AIRAC AMDT          |                       |                |                  |              | Recipients |
|                     |                       |                |                  |              | Figure 7   |

This action will show all recipients for the selected publication:

| MENU                           | Selected Publication<br>Back to List | on From: My | Pub         | lications      |               |            |
|--------------------------------|--------------------------------------|-------------|-------------|----------------|---------------|------------|
| All Publications               | Publication Type                     | Publication | n No        | Effective Date | Dispatch Date | e Comments |
| My Publications<br>My Received | AIRAC AMDT                           |             | ****        |                |               |            |
| Publications<br>Logout         | List: Recipients of                  | the Selecte | d Pul       | olication      |               |            |
|                                | Recipient of Pu                      | ublication  | Rec         | ception Date   | Means         |            |
|                                | Italy                                |             | $\boxtimes$ |                | POST          |            |
|                                | Spain                                |             |             |                | POST          |            |
|                                | Lithuania                            |             |             |                | POST          |            |
|                                | NGA-Germany                          |             |             |                | POST          |            |
|                                | Norway                               |             |             |                | POST          |            |
|                                | Serbia and Monte                     | negro       |             |                | POST          |            |
|                                | Eurocontrol                          |             |             |                | POST          |            |
|                                | Croatia                              |             |             |                | POST          |            |
|                                | Air Canada                           |             |             |                | POST          |            |
|                                | EAG UK                               |             |             |                | DOST POST     |            |
|                                | Page 🔣 🚺                             | → → → of 10 | of 1        |                |               |            |
|                                | Necords 1 (0 10                      | 01 20       |             |                |               |            |

Figure 8 Reception Details for Selected Publication

#### **View: My Received Publications**

This view is only accessible by recipients. It presents a read-only list of all your receptions details ordered by reception date. The **Export to Excel** link produces an Excel report containing all of publications for which you have entered a reception detail.

| Show all            | search      |                           |                           |                          |              |                           |       |
|---------------------|-------------|---------------------------|---------------------------|--------------------------|--------------|---------------------------|-------|
| Export to E         | xcel        |                           |                           |                          |              |                           |       |
| Publishing<br>State | Publication | Publication<br>Number (*) | <u>Effective</u><br>Date_ | <u>Dispatch</u><br>Date_ | Comments (*) | <u>Reception</u><br>Date_ | Mean  |
| Italy               | AIRAC AMDT  |                           |                           |                          |              | 04/04/2005                | POST  |
| Spain               | AIRAC AMDT  |                           |                           |                          |              | 04/04/2005                | POST  |
| United<br>Kingdom   | AIRAC AMDT  |                           |                           |                          |              | 04/04/2005                | POST  |
| Sweden              | AIRAC AMDT  |                           |                           |                          |              | 22/03/2005                | POST  |
| Austria             | AIRAC AMDT  |                           |                           |                          |              | 06/04/2005                | POST  |
| Czech<br>Republic   | AIRAC AMDT  |                           |                           |                          |              | 06/04/2005                | POST  |
| Greece              | AIRAC AMDT  |                           |                           |                          |              | 04/04/2005                | POST  |
| Norway              | AIRAC AMDT  |                           |                           |                          |              | 07/03/2005                | POST  |
| Latvia              | AIRAC AMDT  |                           |                           |                          |              | 06/04/2005                | POST  |
| Belgium             | CD          |                           |                           |                          |              | 28/01/2006                | AGORA |
| Hungary             | AIRAC AMDT  |                           |                           |                          |              | 19/04/2005                | POST  |
| Poland              | AIRAC AMDT  |                           |                           |                          |              | 15/04/2005                | POST  |
| Germany             | AIRAC AMDT  |                           |                           |                          |              | 04/04/2005                | POST  |
| Romania             | AIRAC AMDT  |                           |                           |                          |              | 04/04/2005                | POST  |
| Netherlands         | AIRAC AMDT  |                           |                           |                          |              | 19/04/2005                | POST  |

Figure 9 View - My Received Publications

The **Search** link provides search utility for your reception details and associated publications. The search screen allows you to filter your reception details with respect to the following attributes:

- Publishing State,
- Publication type,
- Publication number,
- Effective date interval,
- Dispatch date interval,
- Comments,
- Reception date interval and
- Means of receptions.

| MENU             | Search List: My Recei | ved Pub | lications |
|------------------|-----------------------|---------|-----------|
| All Publications | Back to List          |         |           |
| My Publications  | Publishing State      | =       | Turkey 💌  |
| My Received      | Publication Type      | -       | AIP AMDT  |
| Publications     | Publication Number    | LIKE    |           |
|                  | Effective Date        | >=      |           |
|                  |                       | <=      |           |
|                  | Dispatch Date         | >=      |           |
|                  |                       | <=      |           |
|                  | Comments              | LIKE    |           |
|                  | Reception Date        | >=      |           |
|                  |                       | <=      |           |
|                  | Means                 | =       | POST      |
|                  | Search                |         |           |

Figure 10 Search Page for My Received Publications

Please note that the current search filter is kept until you do another search or click on **Show All** link.

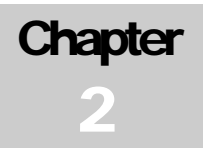

## How tos

This chapter contains how to use PTracker.

#### How to Login

Please provide user name and password that you are using to enter into the AIS Agora in the login screen at <u>https://www.eurocontrol.int/aisagora</u>

| EUROCONTROL          | À                                                              | you are currently <b>not</b> logged in. |
|----------------------|----------------------------------------------------------------|-----------------------------------------|
| Friday, Sep 15, 2006 | Existing users<br>Enter your username and password to sign in: |                                         |
|                      | username :<br>password :<br>forum :AIS Agora 💌                 | submit                                  |

Select "pTracker" in the left pane menu to open the application

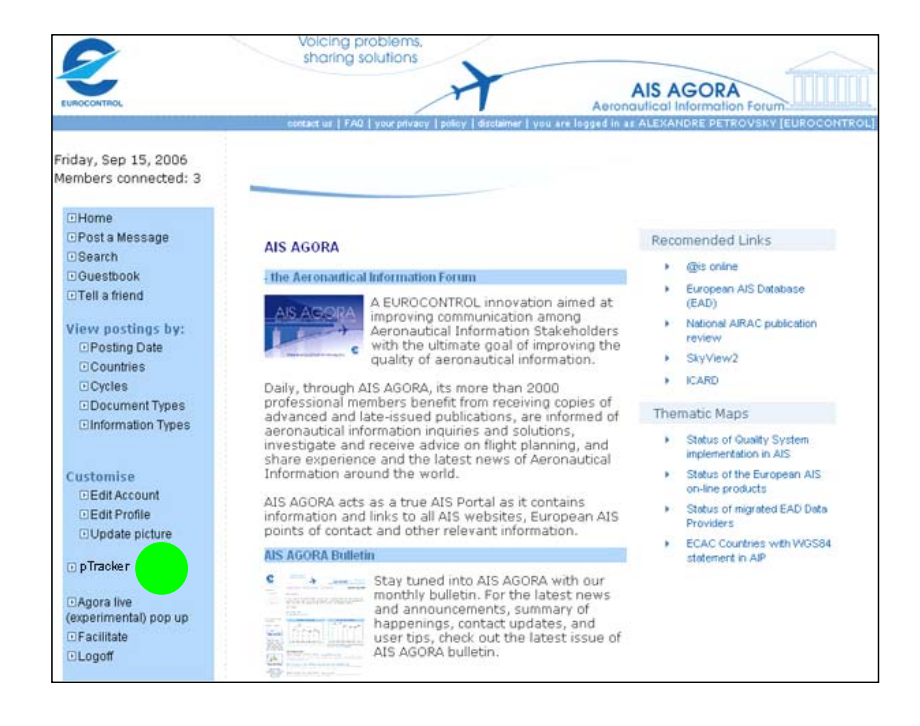

#### How to Announce a Publication

#### ANNOUNCE A PUBLICATION

- 1. Select All Publications from the menu.
- 2. Click on Add link.
- 3. Enter details related to your publication.
  - a. Select your publication type.
  - b. Type publication number.
  - c. Enter effective date.
    - A. If the publication is based on AIRAC, you can select effective date from the associated list.
    - B. Otherwise, you can directly type effective date or use the pop-up calendar.
  - d. Type dispatch date in *"dd/mm/yyyy"* format or use the pop-up calendar.
  - e. If applicable, provide your comments about your publication.
- 4. Click on Add button to confirm your changes or Back to List to cancel.

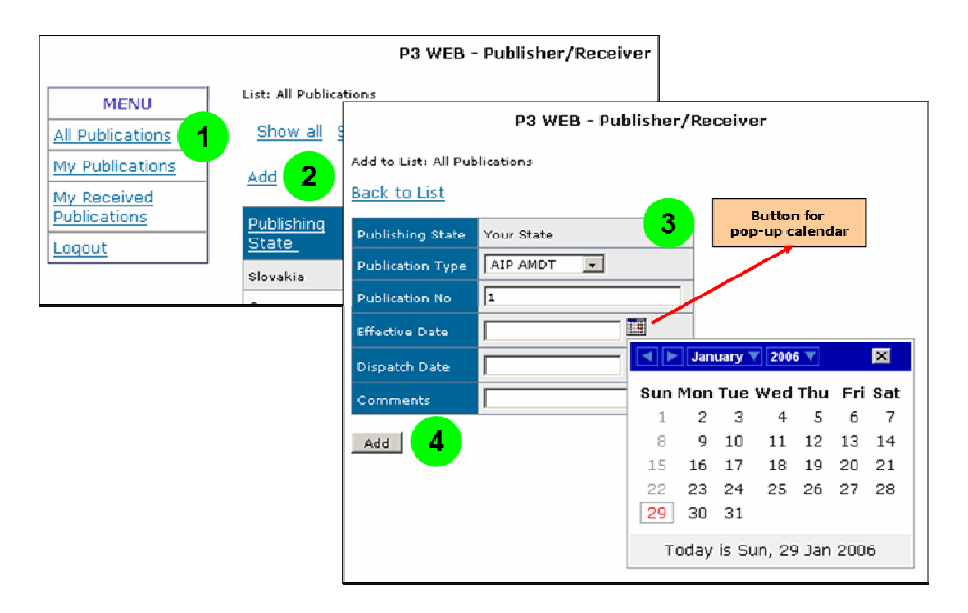

Figure 11 Announce a Publication (non-AIRAC)

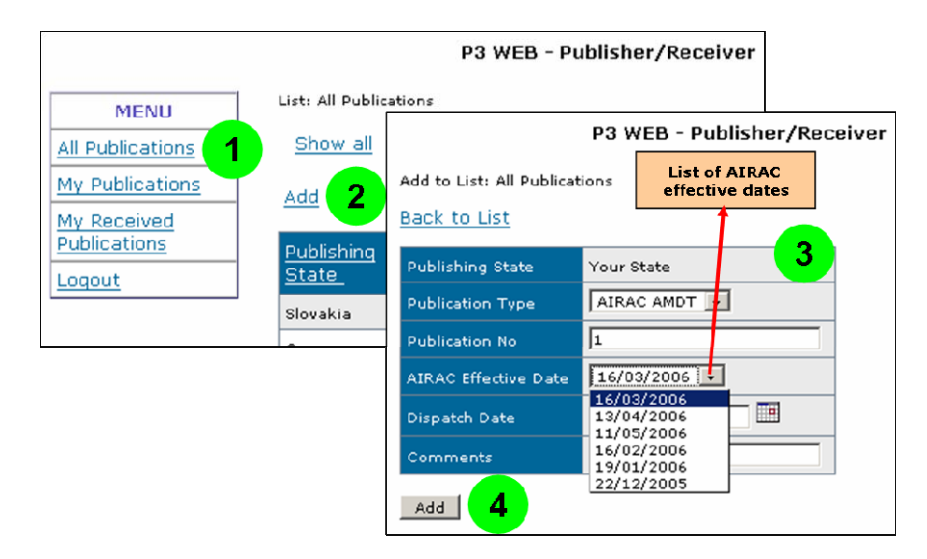

Figure 12 Announce a Publication (AIRAC)

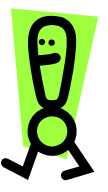

Please note that once you have entered your publication, you are not allowed to change or delete it. Main reason for this limitation is to avoid that you modify or delete a publication with reception details. Therefore, proceed carefully. If you make mistake, please contact P3 Project Manager.

#### How to Enter Reception Details

#### ENTER RECEPTION DETAILS

- 1. Select All Publications from the menu.
- 2. Click on **Check** button associated to the publication for which you want to enter reception details.
- 3. Verify whether you have selected the correct publication.
- 4. Click on Add My Reception button.
- 5. Enter reception details.
  - a. Type reception date in *"dd/mm/yyyy"* format or use the pop-up calendar.
  - b. Select means of reception.
- 6. Click on Add button to confirm your changes or Back to List to cancel.

|                             |                                                                                                    | P3 WEB - F                     | Publish | er/Red                               | eiver                               |                                                                                                    |        |         |
|-----------------------------|----------------------------------------------------------------------------------------------------|--------------------------------|---------|--------------------------------------|-------------------------------------|----------------------------------------------------------------------------------------------------|--------|---------|
| MENU                        | List: All Publications                                                                                       |                                |         |                                      |                                     |                                                                                                    |        |         |
| All Publications            | Show all Sea                                                                                                 | arch                           |         |                                      |                                     |                                                                                                    |        |         |
| My Publications             | Add                                                                                                    |                                |         |                                      |                                     |                                                                                                    |        |         |
| My Received<br>Publications | <u>Publishing</u><br>State                                                                                   | Publication Publi<br>Type No ( |         | ublication Effective                 |                                     | Dispatch<br>Date_                                                                                           | Commer | nts (*) |
|                             | Slovakia                                                                                                    | AIRAC AMDT                     | 83      |                                      | 12/05/2005                          | 29/03/2005                                                                                                  | ;      | 2 🛛     |
|                             | Selected Publicatio                                                                                          | n From: All Publica            | tions   |                                      |                                     | ,                                                                                                    |        |         |
|                             | Publishing State Publication Type Publi                                                                      |                                | Publica | ation No Effective Date Dispatch Dat |                                     | Dispatch Date                                                                                               | c. 3 s |         |
|                             | Slovakia                                                                                                    | AIRAC AMDT                     | 83 :    |                                      | 12/05/2005                          | 29/03/2005                                                                                                  |        |         |
|                             | List: Received Publications   P3 WEB - Publisher/Rec   Recipient of Publication Reception D   Back to List 5 |                                |         |                                      |                                     |                                                                                                    | ceiver |         |
|                             | Add My Reception                                                                                             |                                |         |                                      | Recipient of Publication Your State |                                                                                                    |        |         |
|                             |                                                                                                    | 4                              |         | Means<br>Add                         | 6                                   | Please Select<br>Please Select<br>AFL<br>AGORA<br>DHL<br>EMAIL<br>FEDEX<br>OTHER<br>POST<br>WEB<br>WEB-PAGE |        |         |

Figure 13 Entering a Reception Detail

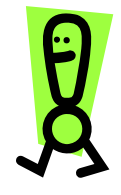

Please note that once you have entered your reception details, you are not allowed to change or delete it. Therefore, data entry is made in two steps. The first step allows you to verify the selected publication. If you make mistake while entering you reception details, please contact P3 Project Manager.

## How to Search

| SEARCH |                                                  |  |  |  |  |
|--------|--------------------------------------------------|--|--|--|--|
| 1.     | Select any view from the menu.                   |  |  |  |  |
| 2.     | Click on <b>Search</b> link.                     |  |  |  |  |
| 3.     | Specify your search condition in the new window. |  |  |  |  |

4. Click on Search button.

| MENU 1<br>All Publications<br>My Publications<br>My Received | List: All Publicat<br>Show all S<br>Add | earch 2                                                                      |                                     |                                                                                                    |                       |                                |                                                    |   |   |
|--------------------------------------------------------------|-----------------------------------------|------------------------------------------------------------------------------|-------------------------------------|----------------------------------------------------------------------------------------------------|-----------------------|--------------------------------|----------------------------------------------------|---|---|
| Publications<br>Logout                                       | <u>Publishinq</u><br><u>State</u>       | <u>Publication</u><br><u>Type</u>                                            | <u>Publication</u><br><u>No (*)</u> | Effective<br>Date                                                                                                    | <u>Dispat</u><br>Date | <u>ch</u>                      | <u>Comments (*</u>                                 | 2 |   |
|                                                              | Slovakia<br>Greece                      | A MEN<br>All Publicat<br>My Publicat<br>My Receive<br>Publication:<br>Logout |                                     | Search List: All Pu<br>Back to List<br>Publishing State<br>Publication Type<br>Publication No<br>Effective Date<br>Dispatch Date<br>Search | LIKE                  | s<br>AIP A<br>29/01,<br>01/03, | y<br>MDT ▼<br>/2006 III<br>/2006 III<br>III<br>III |   | 3 |

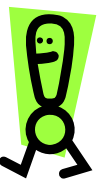

Figure 14 Searching

Please note that the current search filter is kept until you do another search or click on **Show All** link.

#### How to Sort

| SORT |                                                                     |  |  |  |  |  |
|------|---------------------------------------------------------------------|--|--|--|--|--|
| 1.   | Select any view from the menu.                                      |  |  |  |  |  |
| 2.   | Click on the Column Name link in the list.                          |  |  |  |  |  |
|      | a. If necessary, click again on the Column Name link in the list to |  |  |  |  |  |
|      | change sort order.                                                  |  |  |  |  |  |

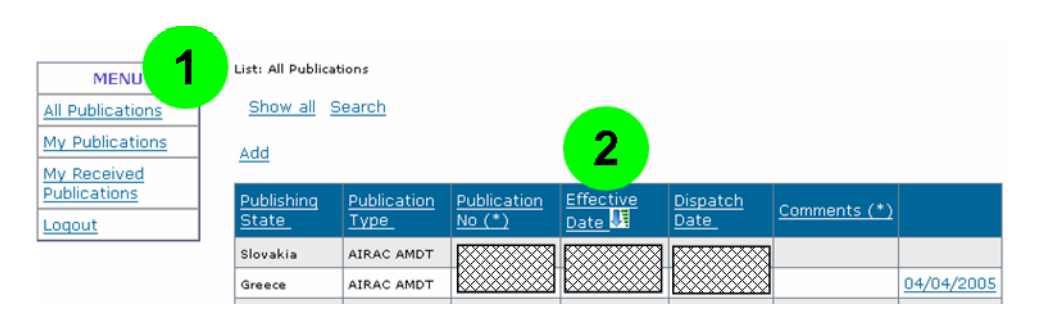

Figure 15 Sorting

Ø

Please note that the current sorting preference is kept until you do another sort.

## How to Export to Excel

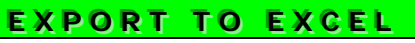

- 1. Select My Publications or My Received Publications from the menu.
- 2. Click on Export to Excel link.

## Frequently Asked Questions

This chapter contains Frequently Asked Questions (EAQs) related to the use of PTracker. Please refer to this chapter before raising any questions.

#### I never received a publication; how should I enter my reception details?

You can only enter reception details with a reception date. For such cases, you have to inform the pTracker facilitator at <u>ais.agora@eurocontrol.int</u>.

#### I received same publication twice; what should I do?

pTracker allows only one reception detail for the same publication and recipient. Therefore, you will not be able to enter such cases.

#### Which date format should I use?

All dates should be expressed in "dd/mm/yyyy" format.

#### I am not able announce to a publication; what should I do?

Please contact the pTracker facilitator at <u>ais.agora@eurocontrol.int</u> to have sufficient rights for announcing publications.

#### I am not able to enter reception details; what should I do?

Please contact the pTracker facilitator at <u>ais.agora@eurocontrol.int</u> to have sufficient rights for announcing publications.

## What to do when the state and the product is not on the list despite we have received AIRAC AMDT or SUP?

Please contact the pTracker facilitator at <u>ais.agora@eurocontrol.int</u> to add any additional state and product.

#### Can we have several recipients for one State? (e.g. NOF, ARO, AIP...)

It is possible to have more than one recipient for one State.